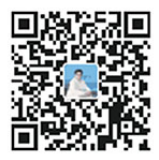

## 科技人员注册方法

第一步:打开<u>https://sticapply.sz.gov.cn/</u>深圳市科技业务管理系统 或直接点击下图(按住CTRL+并单击鼠标)

|                                                                    |                                                                                                    | 申报单位人员登录                                                                                        |
|--------------------------------------------------------------------|----------------------------------------------------------------------------------------------------|-------------------------------------------------------------------------------------------------|
| 表登号规                                                               | でお登录                                                                                                    |                                                                                                 |
|                                                                    | 组织机构代码<br>(或社会信用代码)                                                                                                    | 组织机构代码(或社会信用代码) 不知意 (30) [5] .<br>(法 查询<br>如:12345678-9                                         |
|                                                                    | 证件号码                                                                                                    | 42108319890816642X                                                                              |
|                                                                    | 登录密码                                                                                                    | ······                                                                                          |
|                                                                    | 验证码                                                                                                    |                                                                                                 |
|                                                                    | 登录<br>忘记7週<br>没有 号                                                                                                    | <b>市网F统一次证入口登录</b><br>,点击单位注册                                                                   |
| : 注册科技人                                                            | 登录<br>忘记第3日<br>没有で号<br>が大いて、并代                                                                                                    | 市國F 充一 X 证入口登录<br>, 点击单应注册<br>呆存好登录密码                                                           |
| 注册科技人。                                                             | 登录<br><sup>遠辺233</sup><br>没有でランチイ                                                                                                  | 市ფF 充- X 正入口登录<br>, 点击单位驻册<br>呆存好登录密码                                                           |
| 注册科技人。<br><b>科技业务<mark>首集系</mark></b>                              | 登录<br><sup>运过强</sup> 没有 经                                                                                                    | 雨₩F 统- Х证入口登录<br>,点击单位驻册<br>呆存好登录密码                                                             |
| 主册科技人。<br><b>科技业务LEC系、</b><br><sup>(注册、 ###,1 (1987)注册</sup>       |                                                                                                    | 市城F 统一 太正入口登录<br>,点击单位主册<br>呆存好登录密码<br>⋒────────────────────────────────────                    |
| 注册科技人。<br>5科技业务省代系、<br>************************************        | <ul> <li>○○○○○○○○○○○○○○○○○○○○○○○○○○○○○○○○○○○○</li></ul>                                                                            | 市廠F 统一次正入口登录<br>,点击单位注册<br>呆存好登录密码<br>同一个企业的科技人员登录密码统—填写同一个                                     |
| 注册科技人。<br><mark>科技业务省代系</mark><br><sup>建命(将研入(15家)注册</sup>         | ごござみ         ごござみ         没有く号         ごいたいこうがくの         ごいたいこうがくの         第一番         身の正式が照         第一番         第四番         重要素荷 | 市破F 统- ★ 延入口登录<br>,点击单位注册<br>呆存好登录密码<br>同一个企业的科技人员登录密码统-填写同一个<br>夏 中 强<br>同一个企业的科技人员登录密码统-填写同一个 |
| 注册科技人。<br><b>科技业务省代系、</b><br>建新、和人((sar)注册<br>單礎<br>單礎<br>爭機<br>爭機 | ごござ好         没有く号         小小、「こ、」」、「、「、」、」、「、」、「、」、」、「、」、「、」、」、「、」、」、」、「、」、」、」、」、、、、、、                                             | 市場F 充一次延入口登录<br>点击单位注册<br>呆存好登录密码<br>同一个企业的科技人员登录密码统一填写同一个<br>副 中 强<br>同一个企业的科技人员单机号码统一填写同一个    |

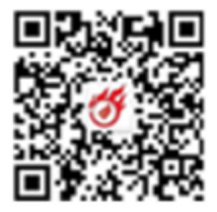

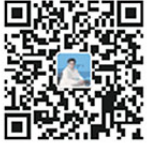

.三步: 注册完之后, 登录的链接为:

https://sticapply.sz.gov.cn/szsti/expertLogin.jsp

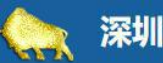

## 深圳市科技业务管理系统

第四步:进入科技人员管理系统完善个人信息→从存→确认信息无误 后提交。

| 导航 《 |                 |       |       |              |              |      |      |             |                |        | ☆美利井↓                                  | 品作自分        |
|------|-----------------|-------|-------|--------------|--------------|------|------|-------------|----------------|--------|----------------------------------------|-------------|
| 此务评审 | <b>日保存 日</b> 打户 | 國提交   |       |              |              |      |      |             |                | /      | 1 元晋件权八<br>相关证明文                       | ()相思开<br>【件 |
|      |                 | ~     | 深圳市   | <b>市科技</b> ( | 创新委员         | 最全科研 | 经员人  | 记表          |                | /      |                                        |             |
|      | 姓名              |       | -     | 性别           | 男            | ~    | 出生年月 | 1983        | -4             | 直击选择图片 |                                        |             |
|      |                 | 上海    |       | 民族           | 汉族           | ~    | 政治面貌 | 群众          | ~              |        |                                        |             |
|      | ALERA           | 高级工程师 | ~ I   | 最高学历         | 本科           | ~    | 最高学位 | 学士          | ~              |        |                                        |             |
|      | 联系地址            |       | 1     |              | - D          | 1    |      |             |                | 删除     |                                        |             |
| XN   | 证件类型            | 身份证   | ×     | iÆ           | 件号码          | 3101 | 1    | 手机号码        | 8              |        |                                        | 1           |
|      | 所在单位            | 深圳市   | 2     | (司)          |              |      |      | 组织机构作       | <del>化</del> 码 |        |                                        |             |
|      | 单位性质            | 企业    | v     | 电            | 子邮箱          |      |      | 邮政编码        | 3              |        |                                        |             |
|      | 最熟悉专业           | 一级学科  | 计算机科学 | 對技术          |              | ~    | 二级学科 | 计算机软件       | ~              | /      | ~                                      |             |
|      | 次熟悉专业           | 一级学科  | 请选择   |              | -            |      | 级子科  | 请选择         |                |        | ~                                      |             |
|      |                 |       |       | marrie 14    | and so are a | -    |      | STATISTICS. |                | 중 日本(  | ++++++++++++++++++++++++++++++++++++++ | 地工          |

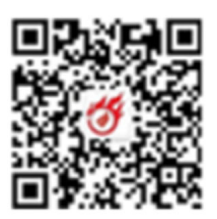